### Punch-Netでの確認方法(お客様コード/メールアドレスの情報が必要になります)

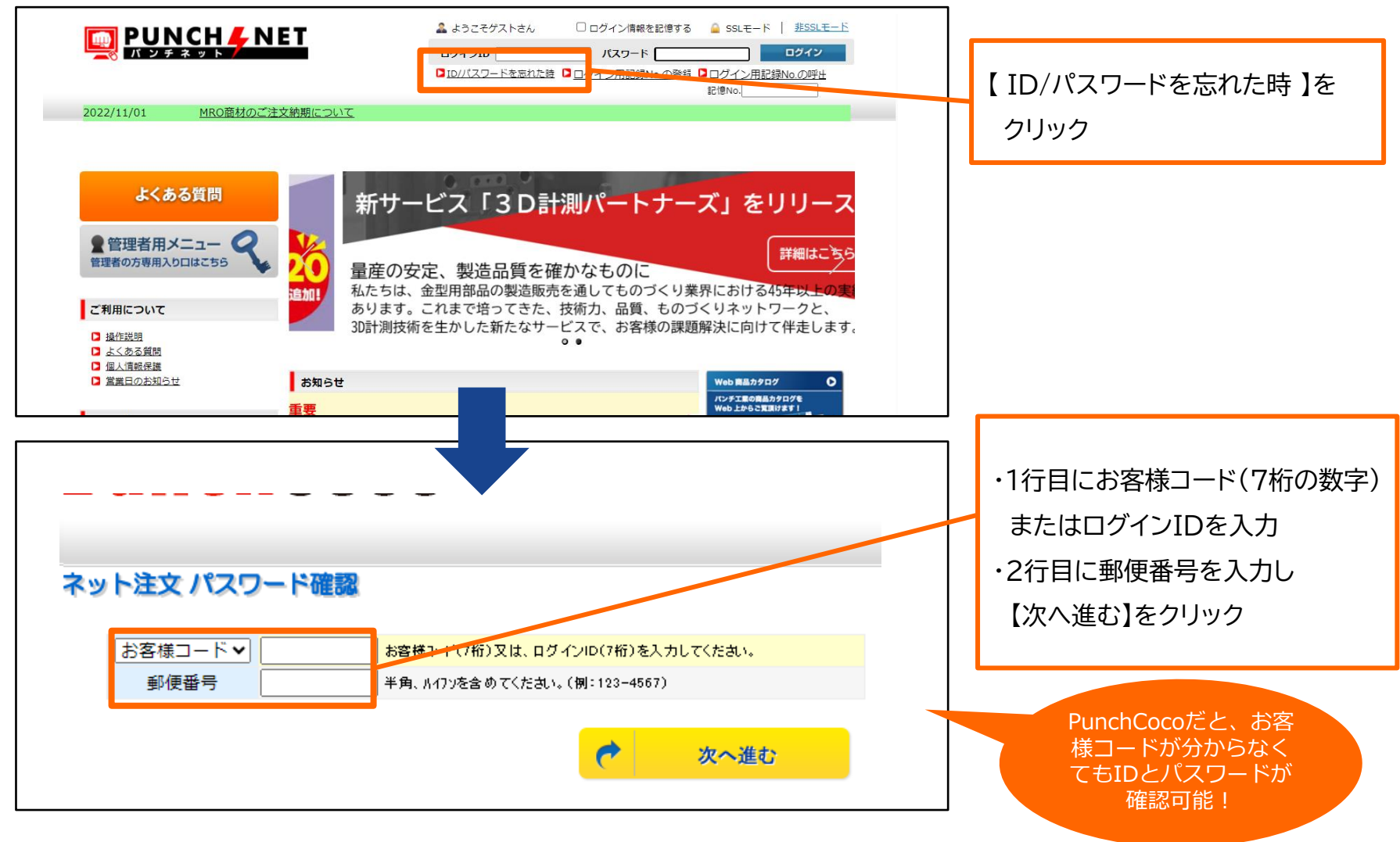

| <b>ネット注文 パスワード確認</b><br>ご担当者 登録サンプル用 ✓           | ご担当者欄から自分のIDを選択し、<br>【次へ進む】をクリック                         |
|--------------------------------------------------|----------------------------------------------------------|
|                                                  |                                                          |
| メールアドレス   メールアドレスか不明な場合はお問合せフォームよりお問合せください。   戻る | メールアドレス欄に、<br>ID・パスワード取得時に登録した<br>アドレスを入力し、【送信】を<br>クリック |

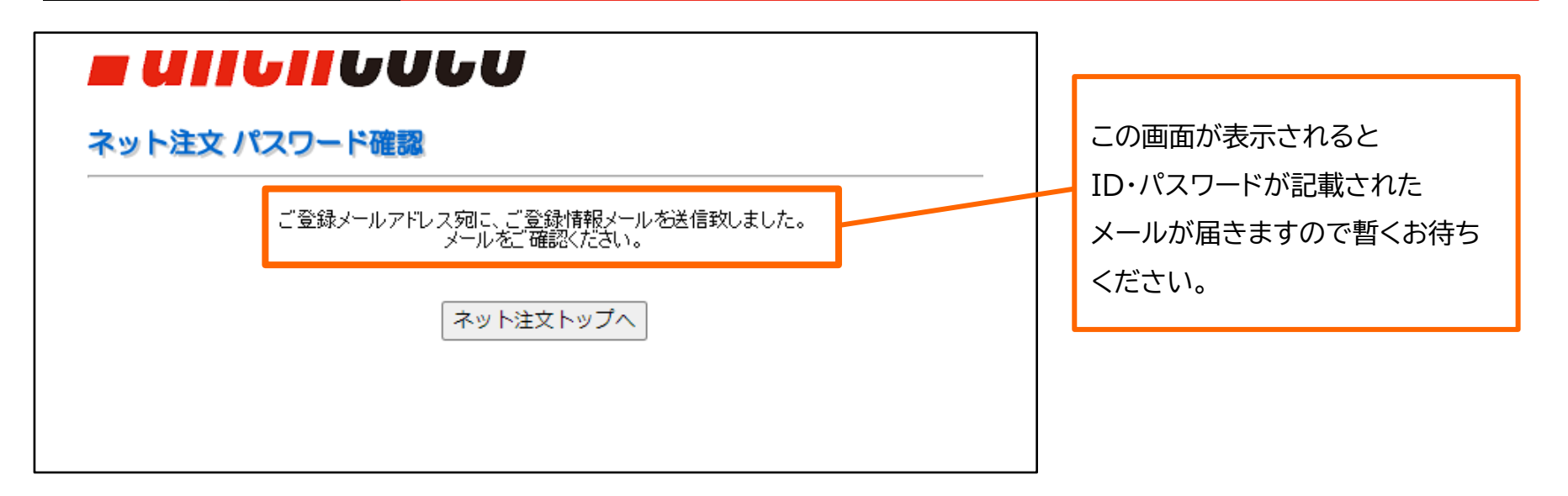

#### ●PunchCocoでの確認方法(メールアドレスの情報が必要になります)

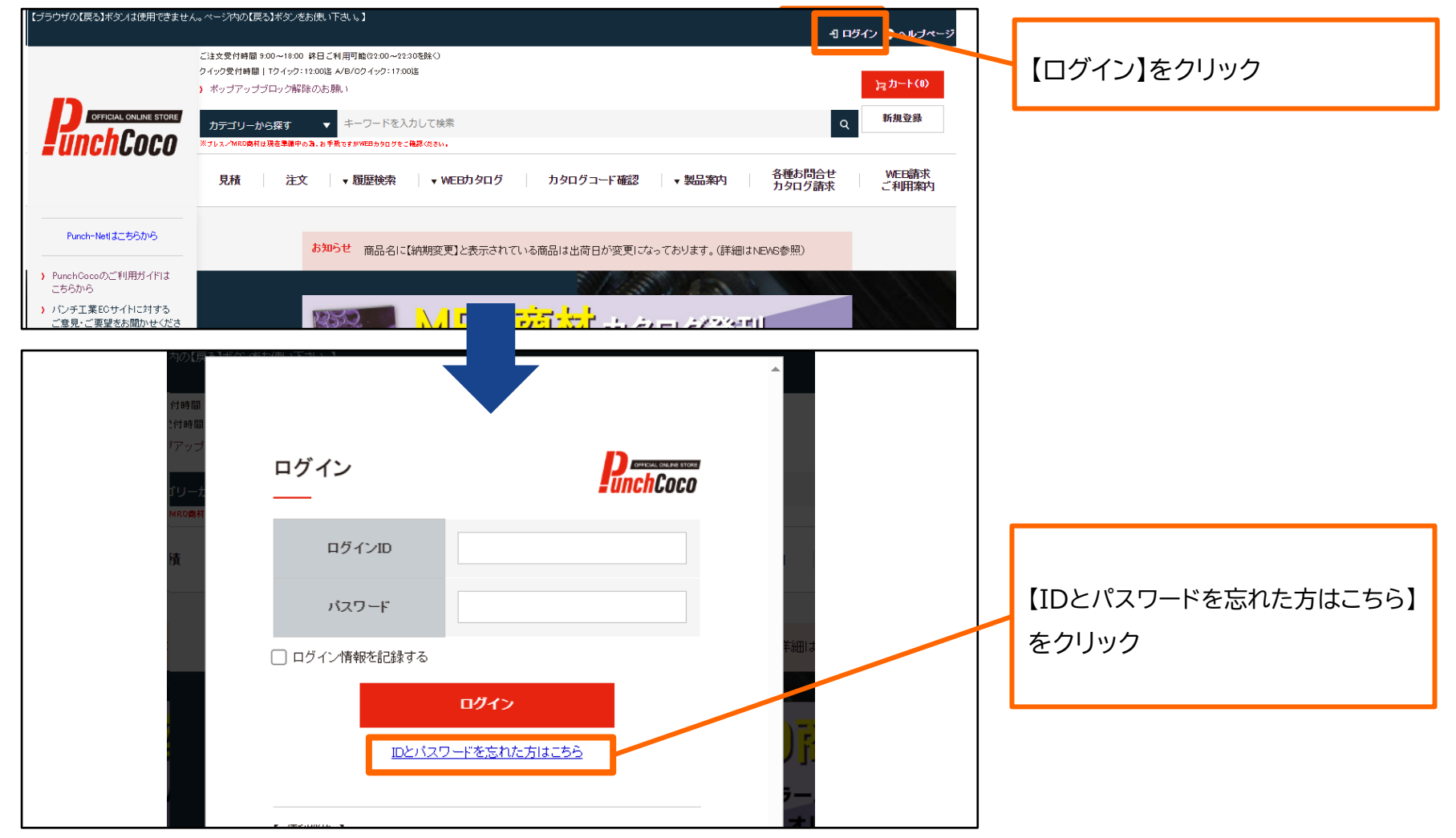

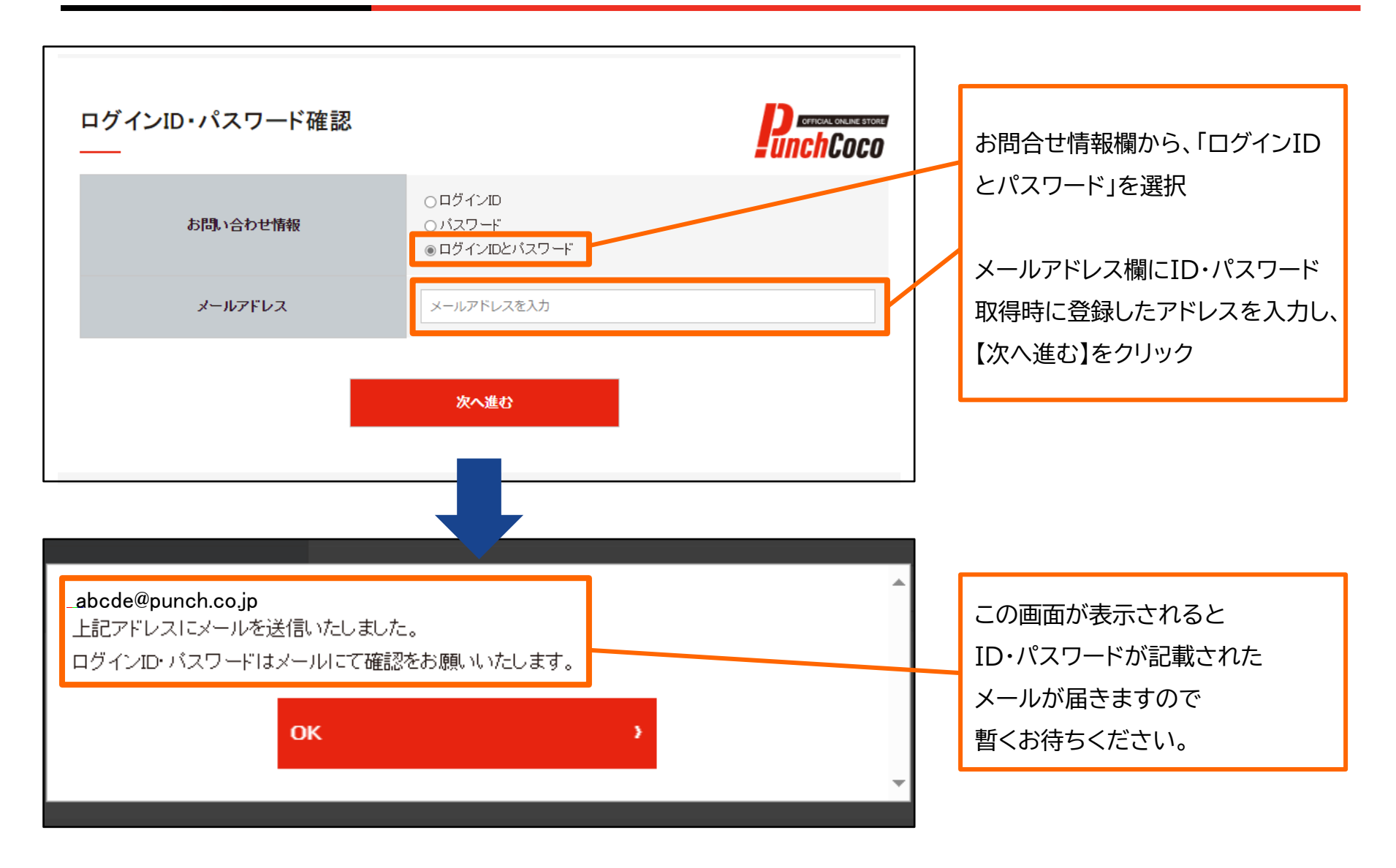

PUNCH INDUSTRY CO., LTD.